# Débloquer la connexion Eclipse

En cas de problème pour accéder à Eclipse, si cet écran tourne en boucle :

app3.icn-nancy.fr/eclipse3/sso

\* Please wait, I'm loading your profile...

☆

Pour débloquer l'accès à Eclipse, vous devez supprimer les cookies, le cache, et les paramètres de sites récents et pour icn-nancy.fr.

Vous trouverez ci-dessous les procédures détaillées pour les navigateurs Firefox et Chrome.

### Firefox

#### Aller dans **Outils > Paramètres**.

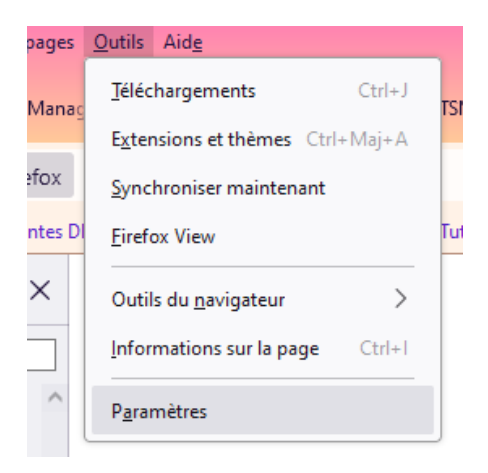

#### Aller dans Vie privée et sécurité.

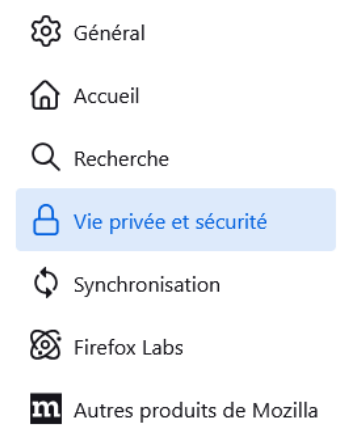

#### Au niveau de Cookies et données de sites, cliquer sur Gérer les données.

#### Cookies et données de sites

Le stockage des cookies, du cache et des données de sites utilise actuellement 1,2 Go d'espace disque. <u>En savoir plus</u>

□ <u>Supprimer les cookies et les données des sites à la fermeture de</u> Firefox Effacer les données...

Gérer les données...

Gérer les exceptions...

Rechercher icn-nancy.fr, puis supprimer le résultat, et enregistrer.

| es sites suivants stockent des cook<br>onserve les données des sites avec<br>upprime les données des sites san<br>écessaire. | ies et des donné<br>: stockage persis<br>s stockage persis | es de sites sur votre<br>tant jusqu'à ce que v<br>stant lorsque de l'esp | ordinateur. Firefox<br>vous les supprimiez, et<br>pace supplémentaire es | st |
|----------------------------------------------------------------------------------------------------|------------------------------------------------------------|--------------------------------------------------------------------------|--------------------------------------------------------------------------|----|
| ♀ icn-nancy.fr                                                                                                    |                                                            |                                                                          |                                                                          | 8  |
| Site                                                                                                    | Cookies                                                    | Stockage                                                                 | <ul> <li>Dernière utilisat</li> </ul>                                    |    |
| icn-nancy.fr                                                                                                    | 2                                                          |                                                                          | il y a 13 minutes                                                        |    |
|                                                                                                    |                                                            |                                                                          |                                                                          |    |
|                                                                                                    |                                                            |                                                                          |                                                                          |    |
| <u>S</u> upprimer les sites sélectionnés                                                                                     | S <u>u</u> pprime                                          | r les sites affichés                                                     |                                                                          |    |

#### Aller dans Historique > Supprimer l'historique récent.

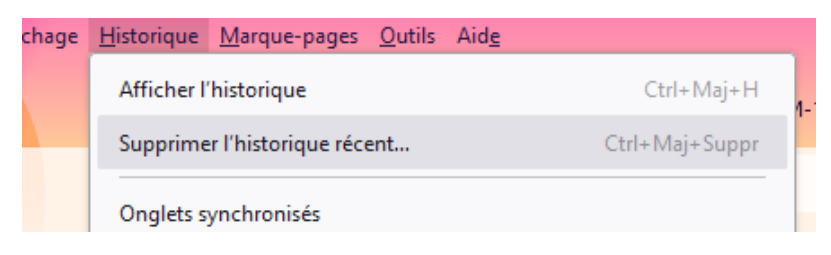

Cocher Cookies et données de sites, Fichiers et pages en cache temporaire, Paramètres de site, puis cliquer sur Effacer.

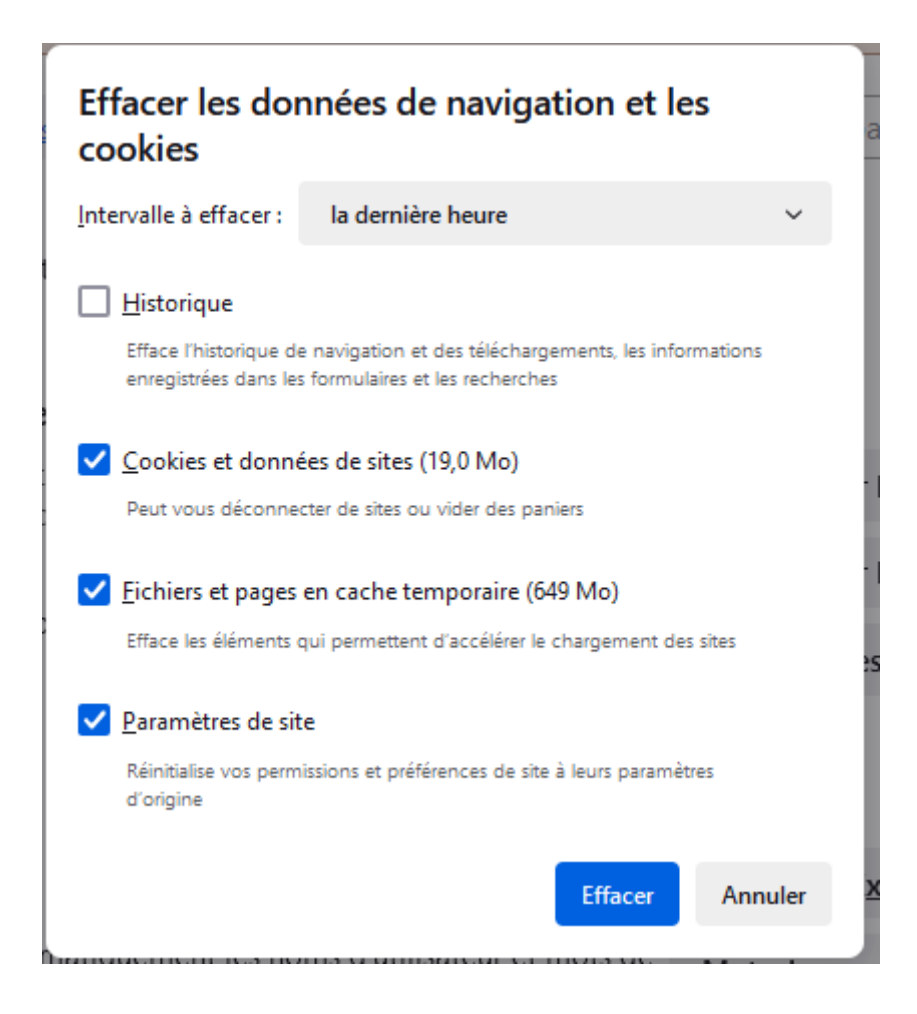

## Chrome

#### Aller dans **Paramètres**.

|            | - 0                                           |      | ×   |
|------------|-----------------------------------------------|------|-----|
|            | ☆ ひ   0                                       | •    | :   |
| 0          | Définir Chrome comme navigateur par défaut    |      |     |
|            | Nouvel onglet                                 | Ctrl | +T  |
| 다          | Nouvelle fenêtre                              | Ctrl | +N  |
| 윦          | Nouvelle fenêtre de navigation privée Ctrl+   | Maj  | +N  |
|            | Personne 1 Non connecté                       |      | >   |
| ®⊒         | Mots de passe et saisie automatique           |      | >   |
| U          | Historique                                    |      | >   |
| *          | Téléchargements                               | Ctr  | +J  |
| ☆          | Favoris et listes                             |      | >   |
| 88         | Groupes d'onglets                             |      | >   |
| Ð          | Extensions                                    |      | >   |
| Ū          | Supprimer les données de navigation Ctrl+Maj- | +Sup | pr  |
| Q          | Zoom – 100 % +                                |      | ::  |
| ¢          | Imprimer                                      | Ctrl | + P |
| ۲          | Rechercher avec Google Lens                   |      |     |
| S.S.       | Traduire                                      |      |     |
| ٩          | Rechercher et modifier                        |      | >   |
| C <u>+</u> | Caster, enregistrer et partager               |      | >   |
| â          | Plus d'outils                                 |      | >   |
| 0          | Aide                                          |      | >   |
| \$         | Paramètres                                    |      |     |
| €          | Quitter                                       |      |     |
|            | Géré par votre organisation                   |      |     |

Aller dans **Confidentialité et sécurité**, puis **Cookies tiers**.

| 0  | Paramètres                             | Q. Rechercher dans les paramètres                       |                                                                                                    |  |  |
|----|----------------------------------------|---------------------------------------------------------|----------------------------------------------------------------------------------------------------|--|--|
| G  | Google et vous                         | Uotre <u>navigateur est géré</u> par votre organisation |                                                                                                    |  |  |
| 00 | Saisie automatique et mots<br>de passe | Contrôle de sécurité                                    |                                                                                                    |  |  |
| 0  | Confidentialité et sécurité            | •                                                       | Chrome a identifié des recommandations de sécurité à examiner Accéder au contrôle de sécurité                                       |  |  |
| Ø  | Performances                           |                                                         | Mots de passe                                                                                                    |  |  |
| O  | Apparence                              | Confidentialité et sécurité                             |                                                                                                    |  |  |
| Q  | Moteur de recherche                    | -                                                       | Supprimer les données de navigation                                                                                                 |  |  |
|    | Navigateur par défaut                  | Ш                                                       | Supprimer l'historique et les cookies, vider le cache, etc.                                                                         |  |  |
| ப  | Au démarrage                           | Ō                                                       | Cookies tiers<br>Les cookies tiers sont bloqués lorsque vous utilisez le mode navigation privée                                     |  |  |
| ×A | Langues                                | Q                                                       | Confidentialité des annonces                                                                                                    |  |  |
| ⊥  | Téléchargements                        | CK.                                                     | Personnalisez les informations utilisées par les sites pour vous montrer des annonces                                               |  |  |
| Ť  | Accessibilité                          | ₿                                                       | Sécurité<br>Navigation sécurisée (protection contre les sites dangereux) et autres paramètres de sécurité                           |  |  |
| Ľ, | Système                                |                                                         | Paramètres des sites                                                                                                    |  |  |
| Q  | Réinitialiser les paramètres           | 0-0                                                     | Permet de contrôler les informations que les sites peuvent utiliser et afficher (position, appareil photo, fenêtres pop-up et plus) |  |  |
| -  |                                        |                                                         |                                                                                                    |  |  |

#### Aller dans Voir toutes les données et autorisations des sites.

| Paramètres avancés |                                                                                                    |         |  |  |
|--------------------|----------------------------------------------------------------------------------------------------|---------|--|--|
| ٣                  | Envoyer une requête "Do Not Track" avec votre trafic de navigation<br>La réponse apportée par les sites à cette demande est à leur discrétion | ۲       |  |  |
| Voir               | toutes les données et autorisations des sites                                                                                                 | $\odot$ |  |  |
|                    |                                                                                                    |         |  |  |

#### Rechercher **icn-nancy.fr** et supprimer le résultat.

| ← Tous les sites                                                        | Q icn-nancy.fr 🛛 🔕              |  |
|-------------------------------------------------------------------------|---------------------------------|--|
| Trier par Les + visités •                                               |                                 |  |
| Espace de stockage total utilisé par les sites affichés : 1631 octet(s) | Supprimer les données affichées |  |
| icn-nancy.fr<br>1 631 octet(s) · 1 cookie                               | ~                               |  |

Retourner dans **Confidentialité et sécurité**, et aller dans **Supprimer les données de navigation**.

| 0                   | Paramètres                             | Q Rechercher dans les paramètres                        |                                                                                                    |   |  |
|---------------------|----------------------------------------|---------------------------------------------------------|----------------------------------------------------------------------------------------------------|---|--|
| G                   | Google et vous                         | Votre <u>navigateur est géré</u> par votre organisation |                                                                                                    |   |  |
| 071                 | Saisie automatique et mots<br>de passe | Contrôle de sécurité                                    |                                                                                                    |   |  |
| ۲                   | Confidentialité et sécurité            | •                                                       | Chrome a identifié des recommandations de sécurité à examiner Accéder au contrôle de sécurité                                          |   |  |
| Ø                   | Performances                           |                                                         | Mots de passe                                                                                                    |   |  |
| O                   | Apparence                              | Confid                                                  | entialité et sécurité                                                                                                    |   |  |
| Q                   | Moteur de recherche                    |                                                         | Supprimer les données de navigation                                                                                                    |   |  |
|                     | Navigateur par défaut                  |                                                         | Supprimer l'historique et les cookies, vider le cache, etc.                                                                            | , |  |
| Û                   | Au démarrage                           | ٢                                                       | Cookies tiers<br>Les cookies tiers sont bloqués lorsque vous utilisez le mode navigation privée                                        | • |  |
| ×A                  | Langues                                | Q                                                       | Confidentialité des annonces                                                                                                    | • |  |
| $\overline{\gamma}$ | Téléchargements                        | - Ch                                                    | Personnalisez les informations utilisées par les sites pour vous montrer des annonces                                                  |   |  |
| Ť                   | Accessibilité                          | ð                                                       | Sécurité<br>Navigation sécurisée (protection contre les sites dangereux) et autres paramètres de sécurité                              | • |  |
| Z,                  | Système                                |                                                         | Paramètres des sites                                                                                                    |   |  |
| Q                   | Réinitialiser les paramètres           | °                                                       | Permet de contrôler les informations que les sites peuvent utiliser et afficher (position, appareil<br>photo, fenêtres pop-up et plus) | • |  |
| 574                 | Extensions 17                          |                                                         |                                                                                                    |   |  |

Cocher **Cookies et autres données des sites**, **Images et fichiers en cache**, et **Paramètres des sites**, puis cliquer sur **Supprimer les données**.

| - |                                     |                                                       |       |  |  |
|---|-------------------------------------|-------------------------------------------------------|-------|--|--|
|   | Supprimer les données de navigation |                                                       |       |  |  |
|   |                                     | Général Paramètres avancés                            |       |  |  |
|   | Pério                               | iode Dernière heure 🔻                                 |       |  |  |
|   |                                     | Historique de navigation<br>3 éléments                |       |  |  |
|   |                                     | Historique des téléchargements<br>Aucun               |       |  |  |
|   | <b>~</b>                            | Cookies et autres données des sites<br>De 7 sites     |       |  |  |
|   | <b>~</b>                            | Images et fichiers en cache<br>Moins de 318 Mo        |       |  |  |
|   |                                     | Mots de passe et autres données de connexion<br>Aucun |       |  |  |
|   |                                     | Données de saisie automatique                         |       |  |  |
|   |                                     | Annuler Supprimer les do                              | nnées |  |  |